## Руководство пользователя по работе с электронной информационнообразовательной средой для студентов ВолГУ

## Оглавление

| Общие сведения                  | 2 |
|---------------------------------|---|
| Авторизация в системе           | 2 |
| Интерфейс системы               | 3 |
| Просмотр результатов аттестации | 4 |
| Поддержка                       | 6 |

### Общие сведения

Электронная информационно-образовательная среда (далее ЭИОС) создана для взаимодействия преподавателей и студентов, обучающихся на направлениях подготовки бакалавриата, магистратуры, специалитета, аспирантуры 2015 и позже года поступления.

#### Авторизация в системе

Для открытия ЭИОС ВолГУ необходимо перейти по адресу <u>http://m.volsu.ru</u>, используя доступные браузеры ( $^{\odot}$ Google Chrome,  $^{\bigodot}$ Mozilla Firefox,  $^{\bigcirc}$ Opera или  $^{\bigcirc}$ Internet Explorer).

Откроется стартовая страница системы (рис. 1).

| 🖻 🖅 💽 Электронная информ                                  | $a \times + \vee$                      |                  |               |           |                          | -     |                   | ×   |
|-----------------------------------------------------------|----------------------------------------|------------------|---------------|-----------|--------------------------|-------|-------------------|-----|
| $\leftarrow$ $\rightarrow$ $\circlearrowright$ m.volsu.ru |                                        |                  |               | □ ☆       | ᆕ                        | l_    | Ê                 |     |
|                                                           |                                        |                  |               |           |                          |       | Вход              | ^   |
|                                                           |                                        |                  |               |           |                          |       |                   | -1  |
| Электронная информ                                        | ационно-образовател                    | ьная среда ВолГУ | Основное меню | Навигация | Календ                   | арь   | 玄                 |     |
| Категории                                                 |                                        |                  |               |           |                          |       |                   |     |
| Аспирантура                                               | Бакалавриат                            | Магистратура     | Специалитет   |           |                          |       |                   |     |
| Дополнительное<br>образование                             | Общеуниверситетские<br>курсы по выбору |                  |               |           |                          |       |                   |     |
| 🏬 Курсы                                                   |                                        |                  |               |           |                          |       | Вверх             |     |
|                                                           |                                        |                  |               | Вы не воі | шли в сис<br>на базе СДО | стему | Вход<br>Moodle 3K | CL. |

Рисунок 1. Стартовая страница ЭИОС ВолГУ.

В правом верхнем углу нажать на ссылку **Вход**. Откроется страница авторизации, где отобразятся поля для заполнения логина и пароля (рис. 2). В поле **Логин** следует указать номер зачетной книги, а в поле **Пароль** – ранее выданный пароль. После успешной авторизации отобразится стартовая страница с перечнем дисциплин в соответствии с учебным планом.

| 🖻 🖅 🗑 Электронная информа × + ∨                                             |     |          | - 0       | ×              |
|-----------------------------------------------------------------------------|-----|----------|-----------|----------------|
| $\leftarrow$ $\rightarrow$ $\circlearrowright$   m.volsu.ru/login/index.php | □ ☆ | =        | L B       | ›              |
|                                                                             |     |          |           | Î              |
|                                                                             |     |          | -         |                |
| Электронная информационно-образовательная среда ВолГУ                       |     |          | ž         | <sup>4</sup> A |
| 🗥 В начало > Вход на сайт                                                   |     |          |           | _              |
|                                                                             |     |          |           | - 1            |
| Вход                                                                        |     |          |           | - 1            |
|                                                                             |     |          |           | - 1            |
| Логин / адрес электронной почты 439857                                      |     |          |           | - 1            |
| Пароль                                                                      |     |          |           | - 1            |
| Запомнить логин                                                             |     |          |           | - 1            |
| Забыли логин или пароль?                                                    |     |          |           | - 1            |
| В Вашем браузере должен быть разрешен прием cookies 🕐                       |     |          |           | - 1            |
|                                                                             |     |          |           | - 1            |
| Некоторые курсы, возможно, открыты для гостей                               |     |          |           | - 1            |
| заититостем                                                                 |     |          |           | - 1            |
|                                                                             |     |          |           | - 1            |
|                                                                             |     |          |           | - 1            |
|                                                                             |     |          |           | -              |
|                                                                             |     |          |           |                |
|                                                                             | В   | ы не вог | шли в сис | тему           |
|                                                                             |     |          |           |                |

Рисунок 2. Форма авторизации в системе ЭИОС.

### Интерфейс системы

На рисунке 3 представлен интерфейс дисциплины (выбрана из доступного перечня), который условно можно разделить на 4 блока.

В 1 блоке отображается название дисциплины, а также цепочка навигации, отображающая уровень образования, направление подготовки, год поступления, профиль, форму обучения, а также название дисциплины.

Навигация по текущему и доступным курсам осуществляется во втором блоке. По умолчанию разделы открыты для текущей дисциплины, а также доступна ссылка быстрого перехода (**Мои** курсы) к другим дисциплинам системы.

В 3 блоке отображается рабочая область. Именно здесь будет отображаться информация, размещенная преподавателем, разделенная на категории: Аннотация, Программа, Лекции, Семинары, Задания, Презентации, Наука, Оценка качества, Форум, Литература и Контроль.

| ☐ ←                                                                                                    | - C                                                                                                    | I X    |
|----------------------------------------------------------------------------------------------------|----------------------------------------------------------------------------------------------------|--------|
| $\leftarrow \rightarrow 0$   m.volsu.ru/course/view.php?id=7882                                                            |                                                                                                    | · ···  |
| Макроэкономика                                                                                                    | Навигация Нас                                                                                                    | тройки |
| 🕎 Личный кабинет 🗲 Бакалавриат 📏 Экономика 🗦 2016, Финансы и кредит, Очная 🔪 Макроэкономика (2016, ЭКбо, Финансы и кредит) | 2                                                                                                    |        |
| Аннотация 3                                                                                                    | Поиск по форумам                                                                                                    |        |
| Программа                                                                                                    | - is amplitude instance (                                                                                                    |        |
| Рабочая программа                                                                                                    | Предстоящие события                                                                                                    |        |
| Лекции                                                                                                    | Перейти к календарю<br>Новое событие                                                                                                    |        |
| Семинары                                                                                                    | Последние действия                                                                                                    |        |
|                                                                                                    | дежствия с поледельник, гт сем изръдот /<br>Полный отчет о последних действиях<br>Со времени Вашего последнего входа ничег<br>произошло | 0 HE   |
| Задания                                                                                                    |                                                                                                    |        |
| 00¢ 🛃                                                                                                    |                                                                                                    |        |
| Презентации                                                                                                    |                                                                                                    |        |
| Наука                                                                                                    |                                                                                                    |        |
| Оценка качества                                                                                                    |                                                                                                    |        |
|                                                                                                    |                                                                                                    |        |
| Форум                                                                                                    |                                                                                                    |        |
| Сбратная связь                                                                                                    |                                                                                                    |        |
| Литература                                                                                                    |                                                                                                    |        |
| Контроль                                                                                                    |                                                                                                    |        |

Рисунок 3. Интерфейс курса.

В 4 блоке содержатся сообщения всех форумов данного электронного курса, информация о предстоящих событиях, а также последние действия, связанные с изменением курса.

#### Просмотр результатов аттестации

Для просмотра результатов промежуточной или семестровой аттестации следует выбрать необходимую дисциплину из учебного плана и перейти по ссылке **Рабочая программа** раздела **Программа** (рис. 4). Откроется раздел системы, в котором будет ссылка для перехода, ведущая на страницу дисциплины с результатами внутрисеместровой или итоговой аттестации (рис. 5). По номеру зачетной книжки можно узнать свои результаты аттестации.

Результаты успеваемости берутся из ведомостей, заполняемых деканатами в системе «1С:Университет ПРОФ».

| Процедурное программирование                                                                                                    |
|----------------------------------------------------------------------------------------------------|
| 🏫 Личный кабинет > Курсы > Бакалавриат > Прикладная математика и информатика > 2015, Без профиля, Очная ><br>Процедурное программирование (2015, ПМбо) |
| Аннотация                                                                                                    |
| Программа                                                                                                    |
| Лекции                                                                                                    |

Рисунок 4. Переход на страницу с результатами аттестации.

| • Основные<br>образовательные<br>программы на основе ГОС                                                     | Процедурное программирование |                    |                 |                 |                 |                    |  |
|----------------------------------------------------------------------------------------------------|------------------------------|--------------------|-----------------|-----------------|-----------------|--------------------|--|
| • Электронные                                                                                                |                              | Рабочая программа  |                 |                 | Скач            | ать                |  |
| образовательные ресурсы<br>• Доступ к информационным<br>системам и<br>информационно-<br>телекоммуникационным | Аттестация                   |                    |                 |                 |                 |                    |  |
|                                                                                                    | Номер зачетной<br>книжки     | Период<br>контроля | 1<br>аттестация | 2<br>аттестация | 3<br>аттестация | Итоговая<br>оценка |  |
| <u>comm</u>                                                                                                  | 416768                       | Первый семестр     | 23              | 0               | 0               |                    |  |
|                                                                                                    | 595947                       | Первый семестр     | 21              | 0               | 0               |                    |  |
|                                                                                                    | 348485                       | Первый семестр     | 14              | 0               | 0               |                    |  |
|                                                                                                    | 641799                       | Первый семестр     | 17              | 0               | 0               |                    |  |
|                                                                                                    | 853186                       | Первый семестр     | 23              | 0               | 0               |                    |  |
|                                                                                                    | 275935                       | Первый семестр     | 14              | 0               | 0               |                    |  |
|                                                                                                    | 536673                       | Первый семестр     | 31              | 0               | 0               |                    |  |
|                                                                                                    | 573696                       | Первый семестр     | 19              | 0               | 0               |                    |  |
|                                                                                                    | 216189                       | Первый семестр     | 16              | 0               | 0               |                    |  |
|                                                                                                    | 916326                       | Первый семестр     | 27              | 0               | 0               |                    |  |
|                                                                                                    | 252264                       | Первый семестр     | 0               | 0               | 0               |                    |  |
|                                                                                                    | 316956                       | Первый семестр     | 14              | 0               | 0               |                    |  |
|                                                                                                    | 946244                       | Первый семестр     | 10              | 0               | 0               |                    |  |
|                                                                                                    | 993863                       | Первый семестр     | 19              | 0               | 0               |                    |  |
|                                                                                                    | 393511                       | Первый семестр     | 19              | 0               | 0               |                    |  |
|                                                                                                    | 727635                       | Первый семестр     | 23              | 0               | 0               |                    |  |
|                                                                                                    | 835351                       | Первый семестр     | 12              | 0               | 0               |                    |  |
|                                                                                                    | 814742                       | Первый семестр     | 31              | 0               | 0               |                    |  |
|                                                                                                    | 683395                       | Первый семестр     | 23              | 0               | 0               |                    |  |
|                                                                                                    | 476773                       | Первый семестр     | 9               | 0               | 0               |                    |  |
|                                                                                                    | 514674                       | Первый семестр     | 14              | 0               | 0               |                    |  |
|                                                                                                    | 975116                       | Первый семестр     | 18              | 0               | 0               |                    |  |
|                                                                                                    | 945156                       | Первый семестр     | 14              | 0               | 0               |                    |  |
|                                                                                                    | 244152                       | Первый семестр     | 23              | 0               | 0               |                    |  |
|                                                                                                    | 127451                       | Первый семестр     | 24              | 0               | 0               |                    |  |

Рисунок 5. Результаты аттестации.

# Поддержка

При возникновении проблем, связанных с невозможностью входа в систему, ее работоспособности и т.д., следует обращаться в отдел веб-технологий (1-23В) или писать на почту ovt@volsu.ru